## **Transfer Request: History & Activity Log**

The History & Activity Log appears in the left navigation of the Transfer Request form after it is submitted to the Approving Official. The log provides an overview of each milestone, or action taken, on a given Transfer Request.

Use the following steps to access and review these logs:

- 1. Select History & Activity Log from the navigation menu on the left.
- 2. Check the status of the Transfer Request.
- 3. Review the table entries to view:
  - a. Latest actions taken on the Transfer Request.
  - b. Users who have taken the actions.
  - c. Date (and time) for each action.
- 4. Click the *Eye Icon* to "open" to review details.
- 5. Click Close to return to the History & Activity Log.

A screen capture of a **History & Activity Log** screen appears below with the Eye Icon identified by a red square.

| 0328-2023-0007                                                                      | Agency or Establishment<br>National Capital Planning Commission                | Status<br>Submitted for Agency Approval |
|-------------------------------------------------------------------------------------|--------------------------------------------------------------------------------|-----------------------------------------|
|                                                                                     |                                                                                |                                         |
| History & Activity Log                                                              |                                                                                |                                         |
| History & Activity Log                                                              | s, select the eye icon on the desired action.                                  |                                         |
| History & Activity Log To view changes that occurred between statuses Action        | s, select the eye icon on the desired action.<br>User                          | Date                                    |
| History & Activity Log To view changes that occurred between statuses Action Create | s, select the eye icon on the desired action.<br>User<br>test-demo5 test-demo5 | Date<br>02/09/2023 01:55:42 PM          |

Figure 1 History & Activity Log

Office of the Chief Records Officer National Records Management Training Program Training Implementation Team Revised May 2024